#### **Courseware -Pearson REVEL**

Platform

REVEL

Publisher

Pearson

Campus/Faculty Integration/Setup Instructions

#### Blackboard

#### Add the Pearson Link

#### **Blackboard Classic**

- 1. Enter your Blackboard course as an instructor.
- 2. If needed, add a content area or item for Pearson. See <u>Blackboard Help</u> for instructions.
- 3. Select the content area or go to Content Market Tools.

# Diagnostics and Help & Support are available.

4. Select Partner Content and then Content Market.

|  | Partner Content 🗸     |
|--|-----------------------|
|  | Manual Entry Textbook |
|  | Content Market        |

5. Select Pearson.

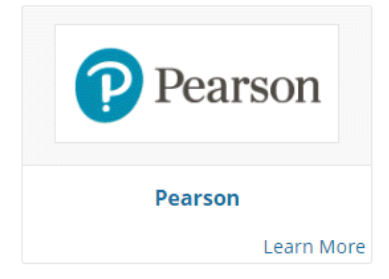

#### **Blackboard Ultra**

- 1. Enter your Blackboard course as an instructor.
- 2. Under Books & Tools, select View course & institution tools.

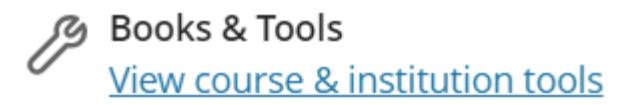

3. Under Can't find what you need, select **Browse all course tools**.

Can't find what you need?

Browse all course tools

4. Select Pearson as the content provider.

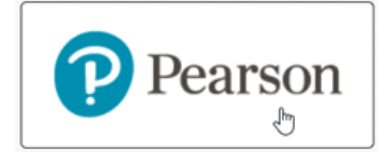

Adding Pearson Link: <u>Add The Pearson Link</u> For a Pearson Link accounts: <u>REVEL Link Accounts</u>

# **Student Access Instructions**

# Blackboard

- Enter your Blackboard course.
- Select **Pearson link.** If you don't see the link, contact your instructor, who'll need to adjust course settings.

Blackboard Classic:

• Go to the content area where your instructor added the Pearson Link. Then select **Open Pearson** 

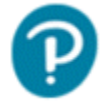

# Open Pearson

Open your Pearson course.

Blackboard Ultra

• Select **Open Pearson** under Course Content.

# **Course Content**

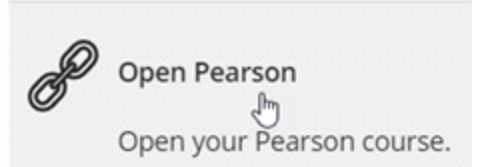

- Agree to Pearson privacy policies or authentication requests.
- Enter the Username and Password for your student Pearson account. Otherwise, select Create an Account.
- Select Link Accounts. If you see a confirmation page, select Continue.
- Get access using any available options: Redeem Access code retrieved from Brytewave bookshelf.
- Your Pearson content opens.

# **Getting Started with Pearson**

Getting Started with REVEL for Blackboard Video

# **Browser Settings**

Pearson Browser Settings

Chrome: Chrome Recommended Settings

To make sure you can use all the website's features, follow the steps in the articles below.

- Chrome: Allow Plug-In Exceptions
- <u>Chrome: Turn Off Pop-Up Blockers</u>
- Chrome: Accept Cookies

**Delete Cached Files and Cookies**